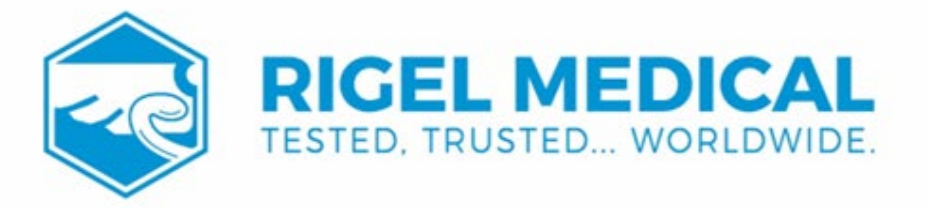

# PatSim 400 USER MANUAL

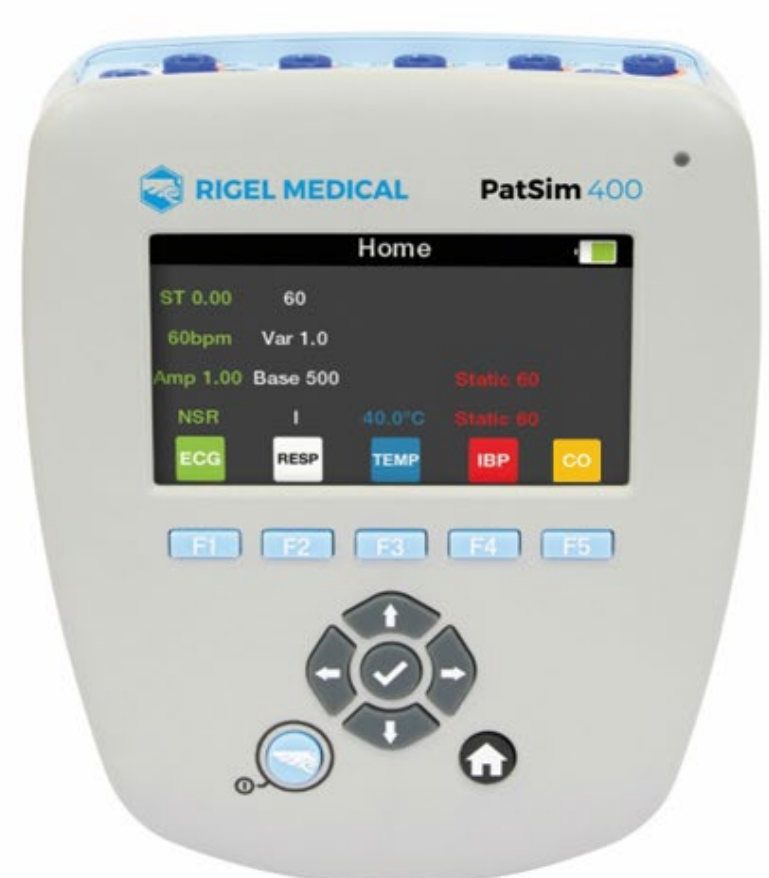

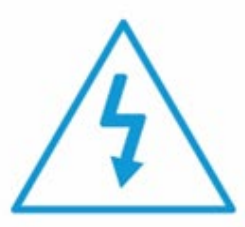

Warning of electrical danger! Warnung vor elektrischer Gefahr! Avertissement: Danger electrique! Advertencia de riesgo eléctrico! Ryzyko poraženia elektrycznego! Avvertimento di pericolo elettrico! 警告电气危险!

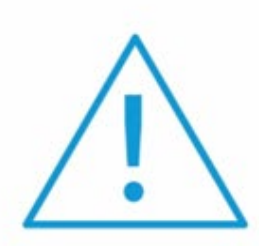

Important, follow the documentation! Wichtig, Anweisungen befolgen! Important, suivez la documentation! Importante, ¡Siga la documentación! Ważne, postępuj zgodnie z dokumentacją! Importante, seguire la documentazione! 重要事項, 参照文档!

# rigelmedical.com

#### **Rigel Medical 5 year Warranty Statement**

To activate your 5 year warranty, register your product at the below link. Terms and conditions apply.

#### www.rigelmedical.com/register

#### **Calibration Statement**

The PatSim 400 Patient Simulator is fully calibrated and found to be within the specified performance and accuracy at the time of production. The Seaward Group provides its products through a variety of channels; therefore it may be possible that the calibration date on the provided certificate may not represent the actual date of first use.

Experience has indicated that the calibration of this instrument is not affected by storage prior to receipt by the user. We therefore recommend that the recalibration period be based on a 12-month interval from the first date the unit is placed in to service.

For information on service or calibration please go to the link below.

www.rigelmedical.com/calibration

Date received into service; / /

© Copyright 2024

All rights reserved. Nothing from this edition may be reproduced, or made public in any form, either electronically, mechanically, by photocopying, recording, or in any manner, without prior written consent from Rigel Medical. This also applies to accompanying drawings and diagrams.

Due to a policy of continuous development, Rigel Medical reserves the right to alter the equipment specification and description outlined in this publication without prior notice and no part of this publication shall be deemed to be part of any contract for the equipment unless specifically referred to as an inclusion within such contract.

#### **RIGEL MEDICAL**

#### **Disposal of old product**

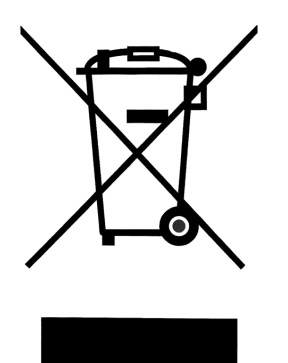

The PatSim 400 Patient Simulator has been designed and manufactured with high quality materials and components, which can be recycled and reused.

Please familiarise yourself with the appropriate local separate collection system for electrical and electronic products or contact your local supplier for further information.

Please dispose of this product according to local regulations. Do not dispose of this product along with normal waste material. By offering your old products for recycling, you will help prevent potential negative consequences for the environment and human health.

#### **User Notes**

These operating instructions are intended for the use of adequately trained personnel.

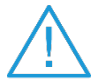

# Important, follow the documentation! This symbol indicates that the operating instructions must be adhered to in order to avoid danger.

If the PatSim 400 is used in a manner not specified by the manufacturer, the protection provided by the equipment may be impaired.

This product contains a lithium ion battery:

Do not disassemble, crush, or puncture a battery Do not short the external contacts on a battery Do not dispose of a battery in fire or water Do not expose a battery to temperatures above 60 °C (140 °F) Keep the battery away from children Avoid exposing the battery to excessive shock or vibration Do not use a damaged battery If a battery pack has leaking fluids, do not touch any fluids. Dispose of the leaking battery pack.

| 1. Introduction                                    | 4  |
|----------------------------------------------------|----|
| 1.1. Getting to Know Your PatSim 400               | 5  |
| 1.2. In the Box                                    | 5  |
| 1.3. Additional & Optional Accessories             | 6  |
| 1.4. Charging                                      | 6  |
| 1.5. Battery Status                                | 7  |
| 1.6. Powering On/Off                               | 7  |
| 2. Getting Started                                 | 8  |
| 2.1. Setup                                         | 8  |
| 2.2. About                                         | 9  |
| 2.3. Screen Brightness                             | 10 |
| 2.4. Favourite Simulations                         | 11 |
| 3. Simulation Settings                             | 14 |
| 3.1. ECG Settings                                  | 15 |
| 3.2. Respiration Settings                          | 25 |
| 3.3. Temperature Settings                          | 26 |
| 3.4. Invasive Blood Pressure Settings              | 27 |
| 3.5. Cardiac Output Settings                       | 29 |
| 4. Maintaining the PatSim 400                      | 30 |
| 4.1. Cleaning the PatSim 400                       | 30 |
| 4.2. User Maintenance                              | 30 |
| 5. Specifications                                  | 31 |
| 5.1 Technical Specifications                       | 31 |
| 5.2. General Specifications                        | 34 |
| 6. Appendix                                        | 35 |
| 6.1. Invasive Blood Pressure Socket Wiring Diagram | 35 |
| 6.2. Temperature Socket Wiring Diagram             | 36 |
| 6.3. Cardiac Output Socket Wiring Diagram          | 37 |
| 7. Support                                         | 38 |
| 7.1. Contact Us                                    | 38 |

# **1. Introduction**

The PatSim 400 from Rigel was designed to make every patient simulation quicker.

Unlike other Patient Simulators, the PatSim 400 uses a home and recall function to easily move between tests and store your most used sequences, no more clicking and scrolling through 'tree style' hierarchy to perform each test.

The handheld PatSim 400 is capable of the below simulations:

- ECG
  - ECG wave forms
  - Arrhythmia's
  - Performance Waveform
  - Pacer Waveforms
  - Fetal Maternal
- Respiration
- Temperature
- Invasive blood pressure (4 channel)
- Cardiac output

The PatSim 400 forms part of a comprehensive range of high-performance specialist biomedical test equipment supplied by Rigel Medical, part of the Seaward Group.

For further information go to <u>www.rigelmedical.com</u>

## 1.1. Getting to Know Your PatSim 400

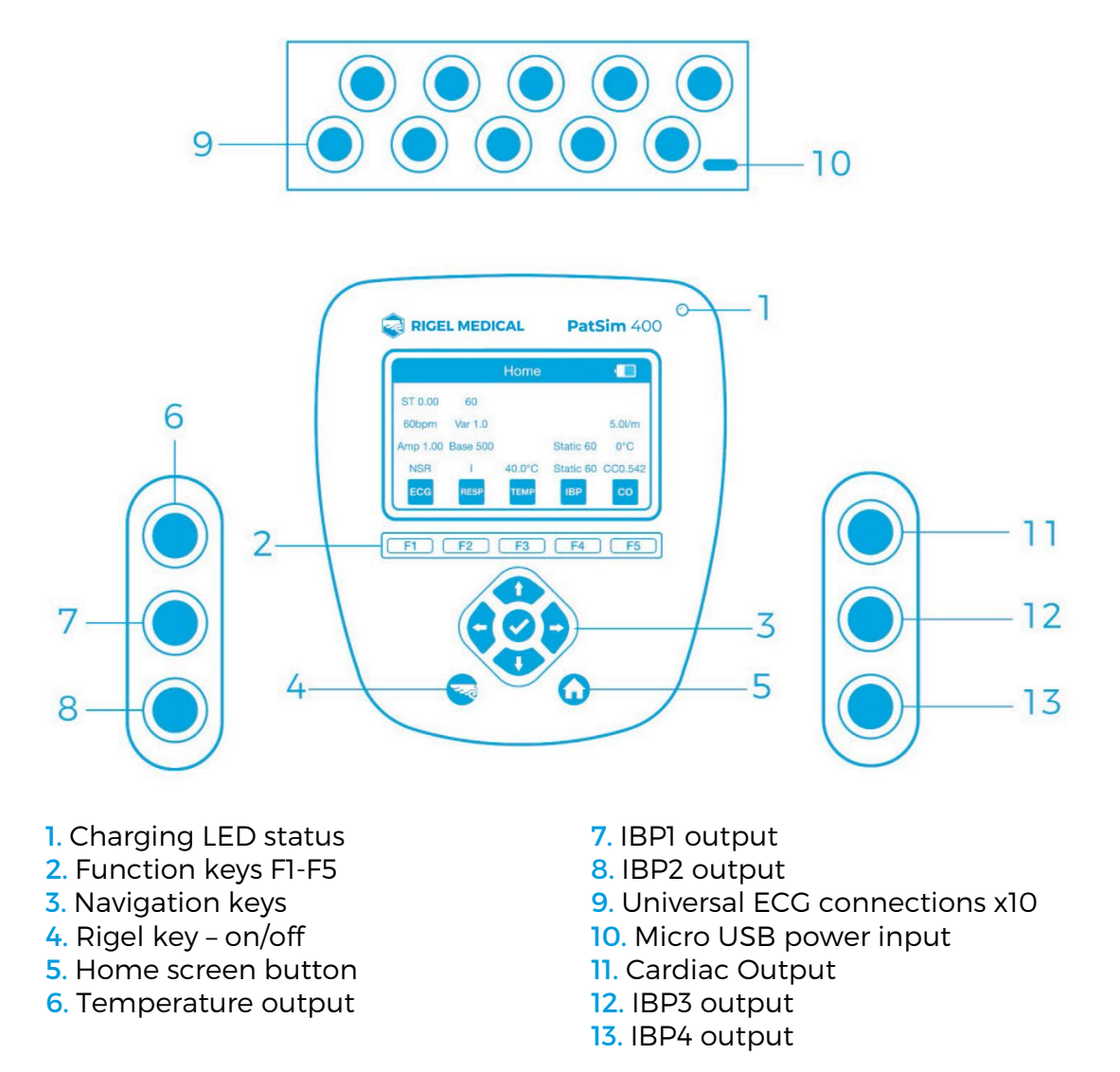

## 1.2. In the Box

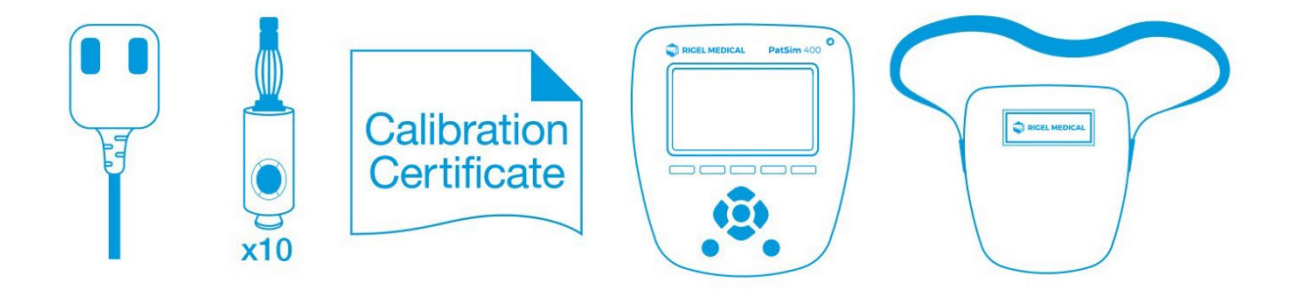

- Quick start guide
- Universal USB Power Supply
- 10 x Applied Part Adaptors
- Calibration Certificate
- PatSim 400 Simulator
- PatSim 400 carry case

## **1.3. Additional & Optional Accessories**

| Replacement Battery              | 404A954 |
|----------------------------------|---------|
| Temperature Cable (unterminated) | 404A955 |
| IBP Cable (unterminated)         | 404A956 |
| CO Cable (unterminated)          | 404A957 |
| CO Output Box                    | 404A953 |
| Replacement Carry Case           | 404A950 |
| Applied Part Adaptors            | 404A951 |
| Universal USB Power Supply       | 404A952 |
|                                  |         |

# 1.4. Charging

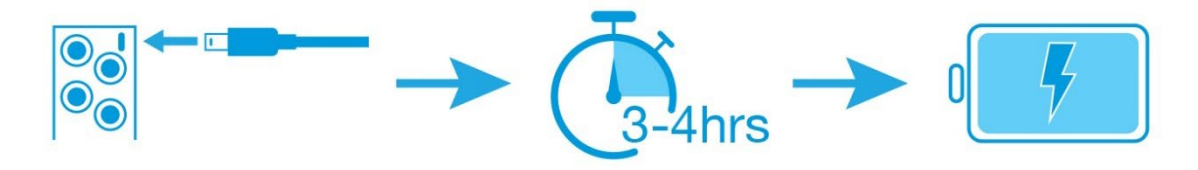

The PatSim 400 is supplied with a universal USB charger. You should only use the supplied charger with your PatSim 400.

Whilst the charger is connected to the unit and energised, the LED light on the top right of the top fascia will be illuminated.

Note: The LED does not indicate the charging status.

Whilst the PatSim 400 is powered on, you will also see the below symbols on the display.

Bulk charging

J

The PatSim 400 may be used whilst charging, however, displayed signal quality may be reduced on some monitor types.

## **1.5. Battery Status**

During normal use, the PatSim 400 automatically checks the battery status and shows the closest representation using the symbols below.

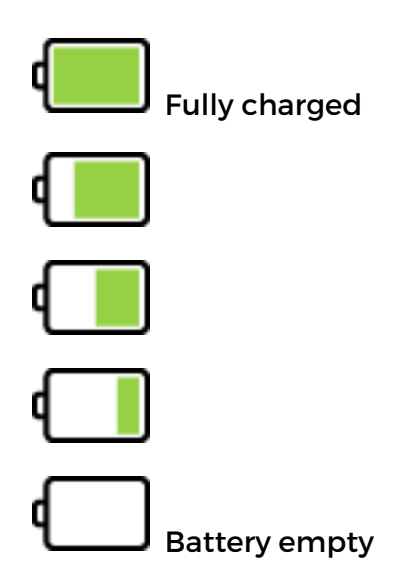

When the battery is completely empty the unit will warn the user that it is about to turn off before shutting down.

# 1.6. Powering On/Off

Turn your PatSim 400 on or off by pressing and holding the 'Rigel' button for 3 seconds.

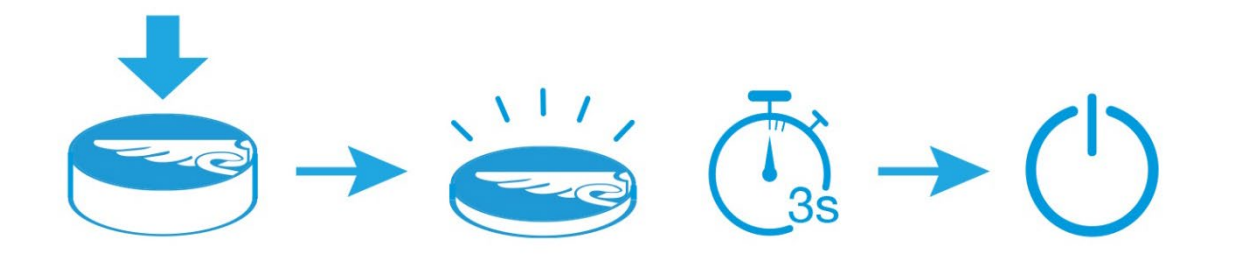

# 2. Getting Started

## 2.1. Setup

In the PatSim 400 you have the option to change the language, temperature units and auto off time of the unit.

Selecting the **Rigel** key in any screen will display the **Settings** menu.

|   | Settings |             |    | ı <mark>F</mark> |
|---|----------|-------------|----|------------------|
|   |          |             |    |                  |
|   |          |             |    |                  |
|   | Lo       | ocal Settin | gs |                  |
|   |          | About       |    |                  |
|   |          |             |    |                  |
| 1 | 2        | 3           | 4  | 5                |

The up & down navigation keys can be used to highlight Local Settings and selected using the tick button.

| Local Se    | ettings <sub>'</sub> | Ŗ        |
|-------------|----------------------|----------|
| Language    | English              |          |
| Temperature | °C                   |          |
| Auto Off    | 5 min                |          |
|             |                      | °C<br>°F |

The up & down navigation keys can be used to highlight the parameter to change and the left & right navigation keys to change this parameter. The fast key, **F5**, can be used to switch between  $^{\circ}C \otimes ^{\circ}F$ .

Selecting **Home** or back, **FI**, will automatically save these settings. The settings will remain when the unit is powered down and back on.

#### **Available Settings**

| Language    | English            |
|-------------|--------------------|
|             | German             |
|             | French             |
|             | Spanish            |
|             | Polish             |
|             | Simplified Chinese |
| Temperature | °C                 |
|             | °F                 |
| Auto Off    | Off                |
|             | 2 min              |
|             | 5 min              |
|             | 10 min             |
|             | 30 min             |
|             | 60 min             |

## 2.2. About

From the **Settings** screen information about the tester can be viewed. Highlight **About** using the up and down navigation keys and select using the tick button.

The **About** screen shows information on when the unit was last calibrated, the serial number, hardware and firmware versions.

|                 | About   | ۹ <mark>۶</mark> |
|-----------------|---------|------------------|
| Last Calibrated | 8 Dec 2 | 2016             |
| Serial Number   | 49H-0   | 654              |
| Hardware        | 1       |                  |
| Firmware        | 4.0     |                  |
|                 |         |                  |

To leave this screen you can select the back button, **F1**, to go back to the **Settings** menu or the **Home** button to go back to the **Home** screen.

# 2.3. Screen Brightness

The screen brightness can be altered using the left or right navigation keys whilst in the **Home** screen.

|         |         | Home   |     | ı <mark>Ŗ</mark> |
|---------|---------|--------|-----|------------------|
| ST 0.00 | 30      |        |     |                  |
| 140bpm  | Var 1.0 |        |     | 2.5l/m           |
| Aı      |         | P      |     |                  |
| NSR     | 1 (LA)  | 37.0°C |     | CC0.542          |
| ECG     | RESP    | ТЕМР   | IBP | со               |

# 2.4. Favourite Simulations

Up to five favourite simulation settings can be saved for recall at any time.

#### 2.4.1. Default Settings

The unit will be delivered with five default settings as detailed below.

| Memory | Location          | 1                     | 2                     | 3                     | 4                 | 5                 |
|--------|-------------------|-----------------------|-----------------------|-----------------------|-------------------|-------------------|
|        | Patient           | Child                 | Adult                 | Adult                 | Adult             | Adult             |
|        | Waveform          | NSR                   | NSR                   | VTACH                 | AFIB-C            | VFIB-C            |
| ECG    | Amplitude         | 1.00mV                | 1.00mV                | 1.00mV                | 1.00mV            | 1.00mV            |
|        | HR                | 140 bpm               | 60 bpm                | N/A                   | N/A               | N/A               |
|        | ST                | 0.00mV                | 0.00mV                | N/A                   | N/A               | N/A               |
|        | Rate              | 30brpm                | 15brpm                | 30brpm                | 40brpm            | 60brpm            |
|        | Variation         | 1.0 Ω                 | 1.0 Ω                 | 1.0 Ω                 | 1.0 Ω             | 1.0 Ω             |
| RESP   | Baseline          | 500 Ω                 | 500 Ω                 | 500 Ω                 | 500 Ω             | 500 Ω             |
|        | Lead              | 1 (LA)                | 1 (LA)                | 2 (LL)                | 1 (LA)            | 1 (LA)            |
|        | Apnea             | Off                   | Off                   | Off                   | Off               | Off               |
| ТЕМР   | Temperature       | 37 °C                 | 37 °C                 | 37 °C                 | 40 °C             | 40 °C             |
|        | Ctatia            | (98.6 <sup>-</sup> F) | (98.6 <sup>-</sup> F) | (98.6 <sup>-</sup> F) |                   |                   |
|        | Static            | OmmHg                 | OmmHg                 | OmmHg                 | OmmHg             | OmmHg             |
|        | Dynamic           |                       |                       |                       |                   |                   |
| IBP 1  | Artifact          | Оп                    | Оп                    | Оп                    | Оп                |                   |
|        |                   |                       |                       |                       |                   |                   |
|        | Sensitivity       | 5μν                   | 5μν                   | 5μν                   | 5μν               | 5μν               |
|        | Static            | OmmHg                 | OmmHg                 | OmmHg                 | OmmHg             | OmmHg             |
| IBP 2  | Dynamic           | Off                   | Off                   | Off                   | Off               | Off               |
|        | Artifact          | Off                   | Off                   | Off                   | Off               | Off               |
|        | Sensitivity       | 5μV                   | 5μV                   | 5μV                   | 5μV               | 5μV               |
|        | Static            | OmmHg                 | OmmHg                 | OmmHg                 | OmmHg             | OmmHg             |
| IBP 3  | Dynamic           | Off                   | Off                   | Off                   | Off               | Off               |
|        | Artifact          | Off                   | Off                   | Off                   | Off               | Off               |
|        | Sensitivity       | 5µV                   | 5µV                   | 5µV                   | 5µV               | 5µV               |
|        | Static            | OmmHg                 | OmmHg                 | OmmHg                 | OmmHg             | OmmHg             |
| IBP 4  | Dynamic           | Off                   | Off                   | Off                   | Off               | Off               |
|        | Artifact          | Off                   | Off                   | Off                   | Off               | Off               |
|        | Sensitivity       | 5µV                   | 5µV                   | 5µV                   | 5µV               | 5µV               |
| со     | Output            | 2.5 l/min             | 2.5 l/min             | 2.5 l/min             | 5.0 l/min         | 5.0 l/min         |
|        | Injectate<br>temp | 0 °C<br>(32.0 °F)     | 0 °C<br>(32.0 °F)     | 0 °C<br>(32.0 °F)     | 0 °C<br>(32.0 °F) | 0 °C<br>(32.0 °F) |

#### 2.4.2. Recalling a Favourite Setting

Selecting the **Rigel** key in any screen will display the **Settings** menu.

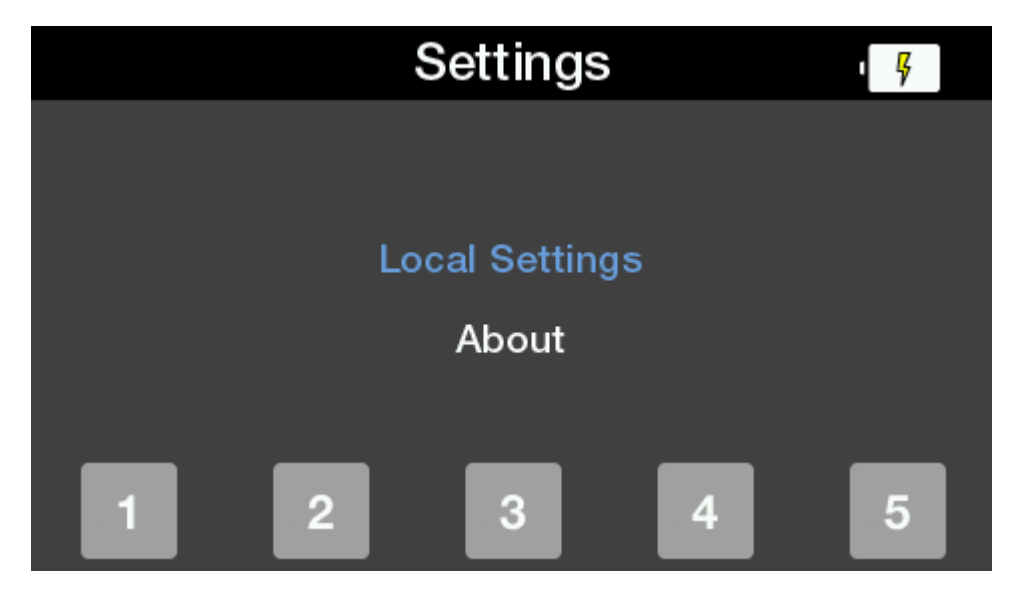

Selecting one of the five function keys allows access to the corresponding / default settings.

In the **Recall Settings** screen a message asking if you are sure is displayed.

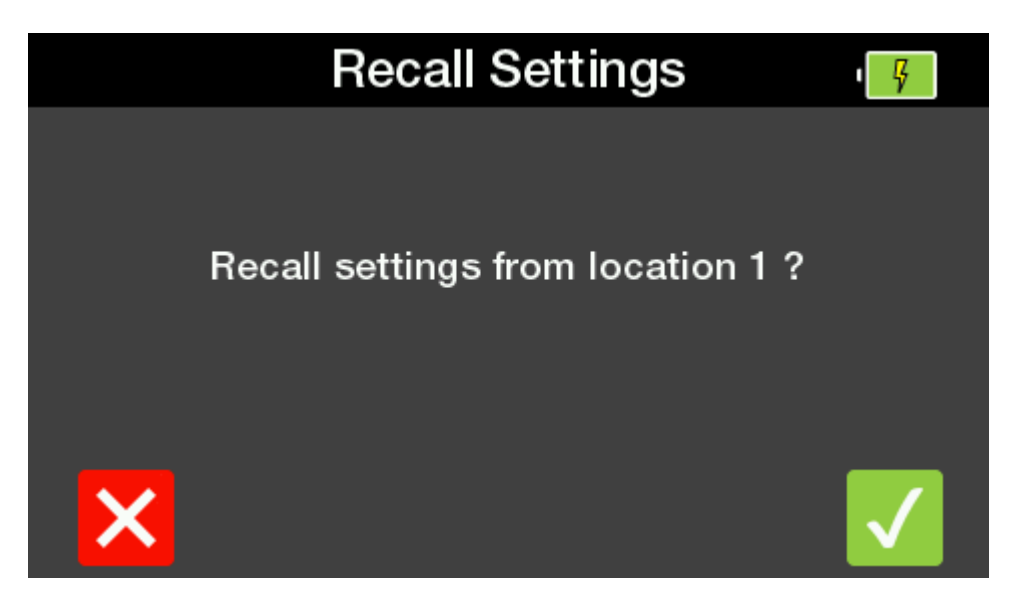

Select **F5** and the instrument will switch to the **Home** screen with the recalled settings selected. Select **F1** to go back to the **Settings** menu without recalling settings.

#### 2.4.3. Adding a New Favourite Setting

Selecting the **Rigel** key in any screen will display the **Settings** menu.

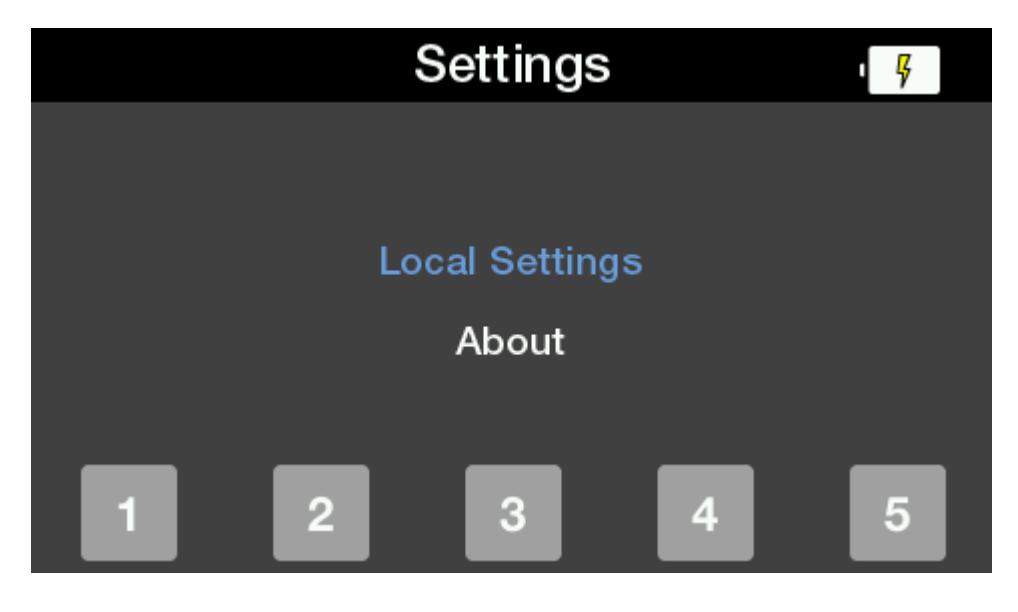

Holding one of the function keys for 3 seconds will save the current settings to that memory location. A message asking if you are sure will be displayed.

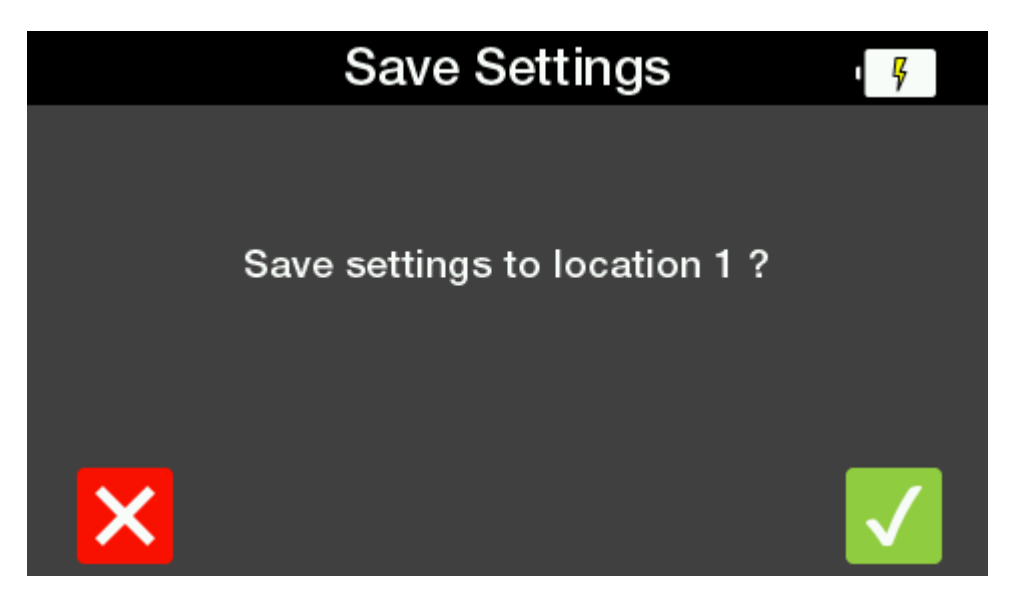

Select F5 and the instrument displays a message Saving settings...., then Settings saved before returning to the Home screen. Select F1 to go back to the Settings menu without saving settings.

# **3. Simulation Settings**

The PatSim 400 is capable of the below simulations:

- ECG
  - ECG wave forms
  - Arrhythmia's
  - Performance Waveform
  - Pacer Waveforms
  - Fetal Maternal
- Respiration
- Temperature
- Invasive blood pressure (4 channel)
- Cardiac output

A list of the full settings available for each simulation is available at the end of each section.

Upon power-up, the **Home** screen is displayed showing the simulation menus on function keys **FI** to **F5** and a summary of the current settings.

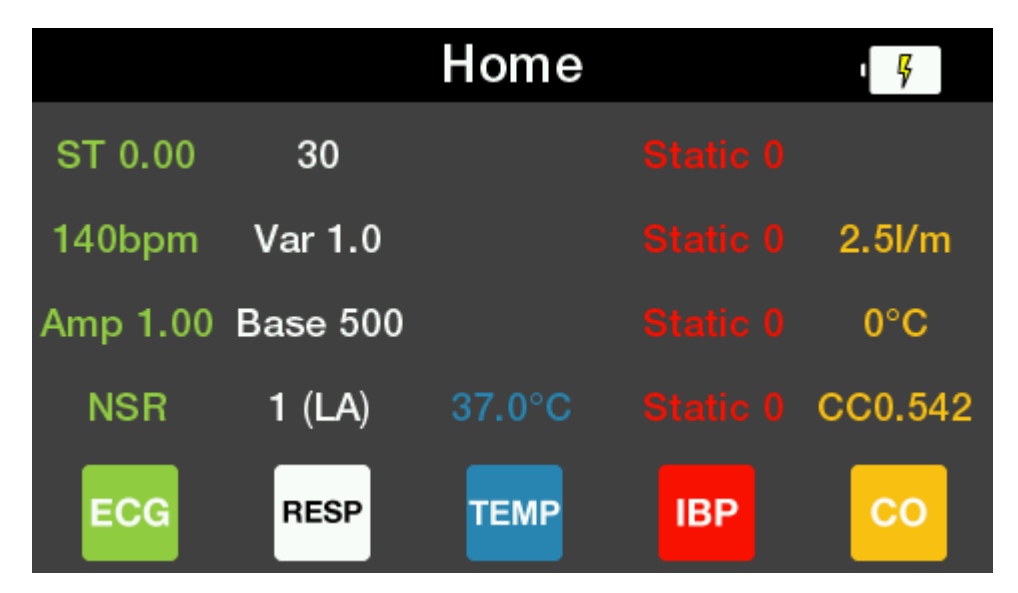

# 3.1. ECG Settings

Selecting **F1** from the **Home** screen selects the **ECG Menu** with the current settings displayed.

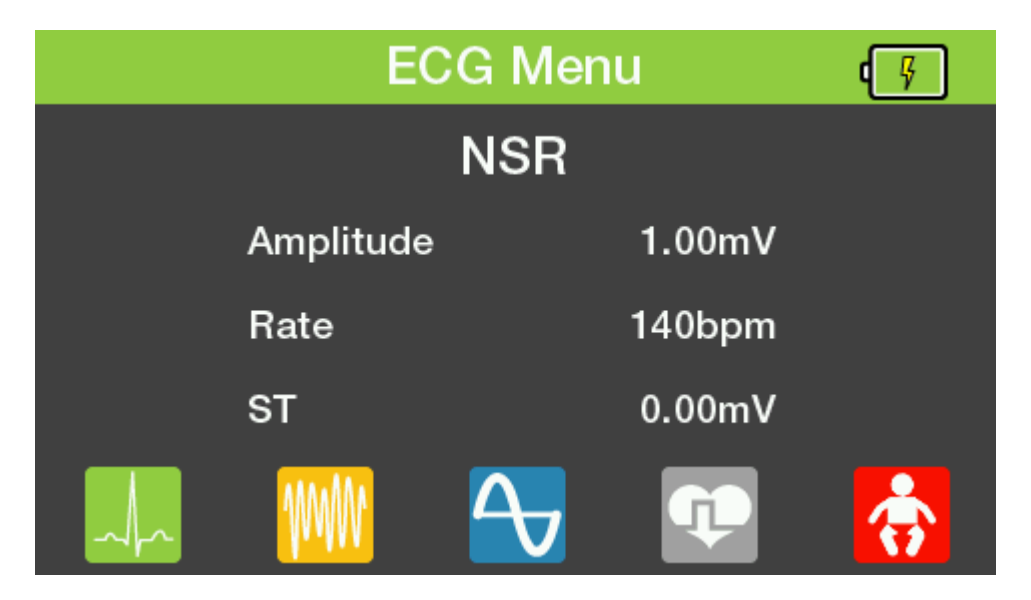

Note: All ECG waveform images are representations specifically for Lead II

#### 3.1.1. Normal Sinus Rhythm

Selecting **F1** in the **ECC Menu** displays the **Normal Sinus Rhythm** menu. This screen shows the current settings. The up & down navigation keys can be used to highlight the parameter to change and the left & right navigation keys to select the required parameter.

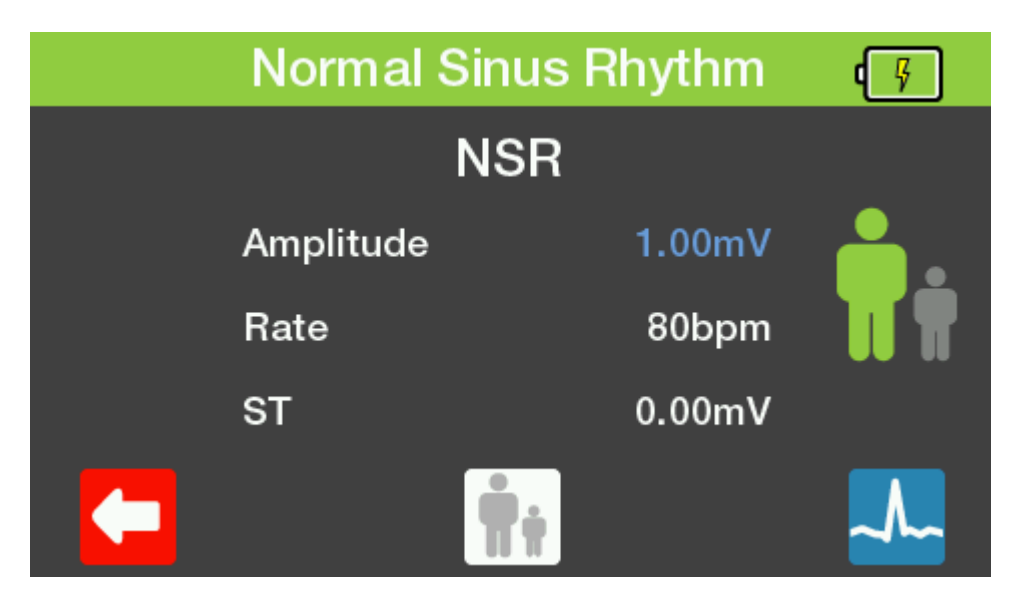

Selecting F3 switches between adult and neonatal settings.

The figure highlighted in green, on the right hand of this menu, represents the current selection.

| Normal Sinus Rhythm |           |            | ۹. B   |    |
|---------------------|-----------|------------|--------|----|
|                     |           |            |        |    |
|                     | Amplitude |            | 1.00mV |    |
|                     | Rate      |            | 80bpm  | TŤ |
|                     | ST        |            | 0.00mV |    |
|                     |           | <b>Ť</b> ŧ |        | ∽~ |

Selecting **F5** displays a visual representation of the waveform expected on the monitor using the current settings.

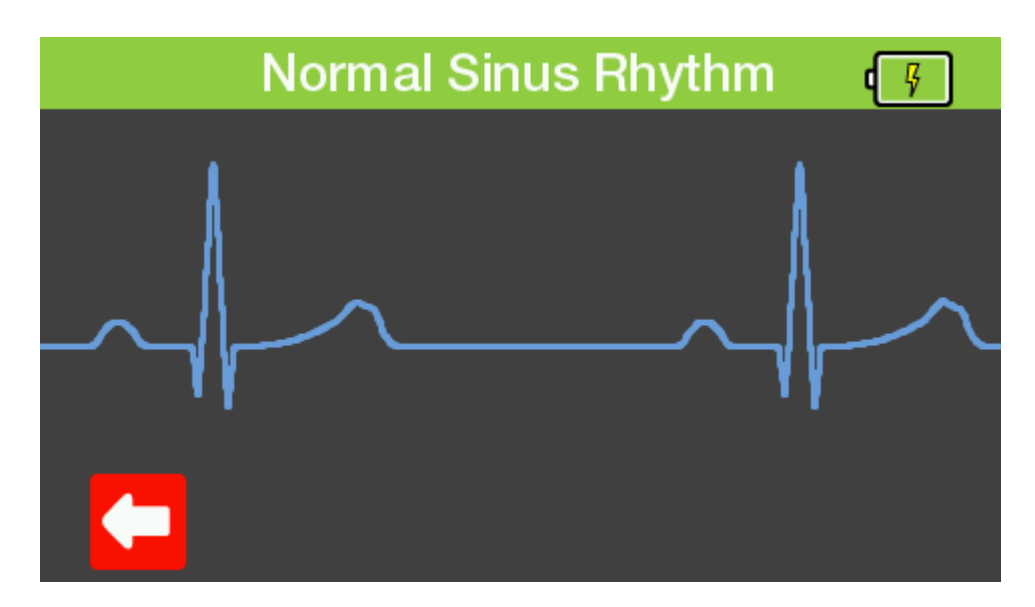

To leave any of these screens select the back button, **F1**, to go back to the previous menu or the **Home** button to go back to the **Home** screen.

#### **Available Normal Sinus Rhythm Simulations**

| Amplitude<br>(lead II) | 0.05 mV to 0.45 mV (0.05 mV steps)<br>0.5 mV to 5.5 mV (0.5 mV steps)                 |
|------------------------|---------------------------------------------------------------------------------------|
| Rates                  | 30, 40, 50, 60, 70, 80, 90, 100, 120, 140, 160, 180, 200, 220, 240, 260, 280, 300 bpm |
| ST Segments            | -0.8 mV to +0.8 mV in 0.1 mV steps and +0.05mV and -0.05mV on Lead II                 |

#### 3.1.2. Arrhythmias

Selecting **F2** in the **ECG Menu** displays the **Arrhythmias** menu. The up & down arrow keys can be used to highlight the type of arrhythmia to simulate and selected using the tick button. Alternatively, the function keys, **F2 to F4**, can be used as fast keys to select the corresponding arrhythmia type.

| Arrhythmias |      |             |      | ۹. |
|-------------|------|-------------|------|----|
|             |      | Ventricula  |      |    |
|             | Su   | praventricı | ular |    |
|             | Atri | al Conduc   | tion |    |
| Premature   |      |             |      |    |
|             | VT   | sv          | AC   | РМ |

The left and right navigation keys can be used to highlight the specific arrhythmia to be used in the simulation. The navigation keys are used to select the amplitude.

| Atrial Cor   | nduction | ۹ų ( |
|--------------|----------|------|
| FD/          | ٩V       |      |
| First Degree | AV Block |      |
| Amplitude    | 1.00mV   |      |
|              |          |      |
|              |          | ~~   |

Selecting **F5** displays a visual representation of the waveform expected to be found on the monitor with the current settings.

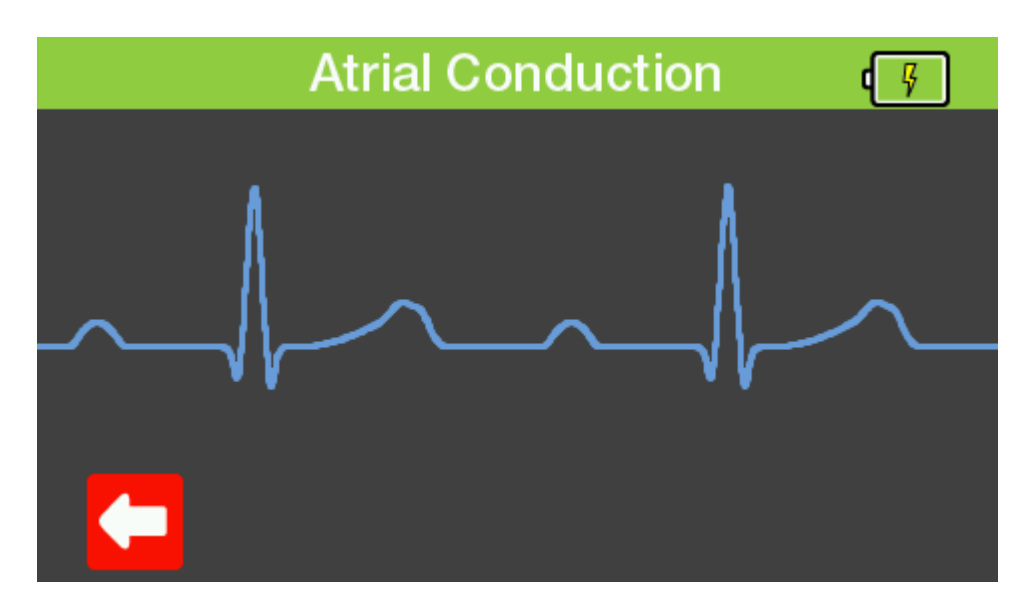

To leave any of these screens select the back button, **F1**, to go back to the previous menu or the **Home** button to go back to the **Home** screen.

## Available Arrhythmia Setting

| Ventricular         | Asystole                                              |
|---------------------|-------------------------------------------------------|
|                     | Bigeminy                                              |
|                     | Trigeminy                                             |
|                     | Ventricular Tachycardia                               |
|                     | Ventricular Fibrillation - Coarse                     |
|                     | Ventricular Fibrillation - Fine                       |
| Supraventricular    | Atrial Fibrillation - Coarse                          |
|                     | Atrial Fibrillation - Fine                            |
|                     | Atrial Flutter                                        |
|                     | Sinus Arrhythmia                                      |
|                     | Missing Beat                                          |
|                     | Atrial Tachycardia                                    |
|                     | Paroxysmal Tachycardia                                |
|                     | Nodal Rhythm                                          |
|                     | Supraventricular Tachycardia                          |
| Atrial conduction   | Eirst Degree AV Block                                 |
|                     | Left Bundle Branch Block                              |
|                     | Right Bundle Branch Block                             |
|                     | Second Degree AV Block - Mobitz I                     |
|                     | Second Degree AV Block - Mobitz II                    |
|                     | Third Degree AV Block MODIL2 II                       |
| Premature           | Premature Atrial Contraction                          |
| Fieldatale          | Premature Nodal Contraction                           |
|                     | Premature Loft Ventricle Contraction                  |
|                     | Premature Left Ventricle Contraction - Early          |
|                     | Premature Left Ventricle Contraction - D on T         |
|                     | Premature Dight Ventricle Contraction                 |
|                     | Premature Right Ventricle Contraction Early           |
|                     | Premature Right Ventricle Contraction - Early         |
|                     | Premature Ventricular Contraction - Ronn              |
|                     | Multifacel                                            |
|                     | Multilocal<br>Dromotium Vontrioulor Contraction C/min |
|                     | Premature Ventricular Contraction - 6 / MIN           |
|                     | Premature Ventricular Contraction - 12 / min          |
|                     | Premature ventricular Contraction - 24 / min          |
| Amplitude (lead ll) | 0.05  mV to 0.45 mV (0.05 mV steps)                   |
|                     | U.5 MV to 5.5 MV (U.5 MV steps)                       |

#### 3.1.3. Performance Waveform

Selecting **F3** in the **ECG Menu** displays the **Performance Waveform** menu. This screen shows the current settings. The up & down navigation keys can be used to highlight the parameter to change and the left & right navigation keys to select the required parameter.

| Performance Waveform |        | ۹. |
|----------------------|--------|----|
| SIN                  |        |    |
| Туре                 | Sine   |    |
| Rate                 | 0.05Hz |    |
| Amplitude            | 0.50mV |    |
|                      |        | ~~ |

Selecting **F5** displays a visual representation of the waveform expected to be found on the monitor with the current settings.

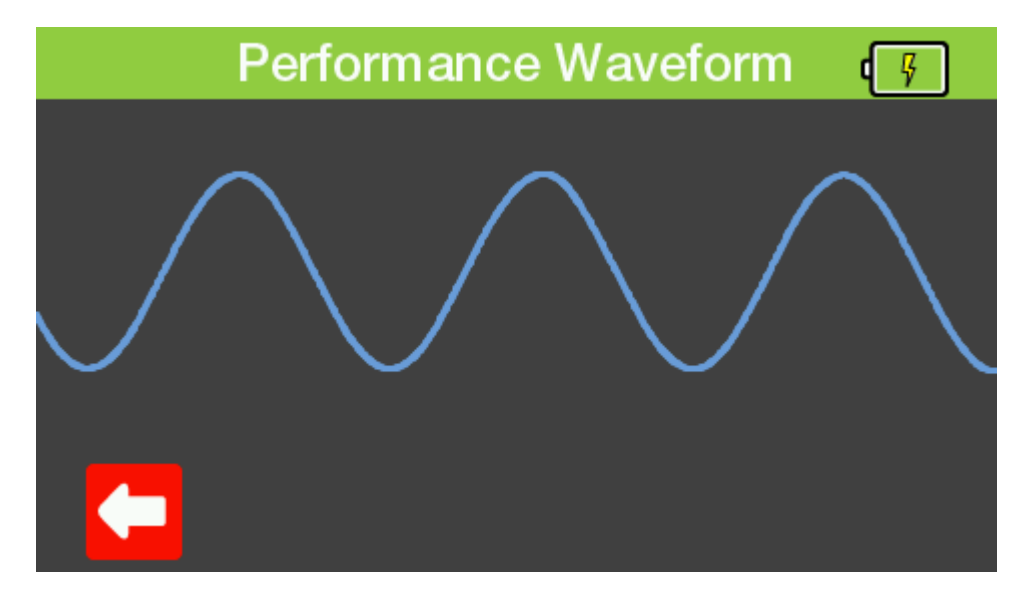

To leave any of these screens select the back button, **F1**, to go back to the previous menu or the **Home** button to go back to the **Home** screen.

| Available Performance | Waveforms |
|-----------------------|-----------|
|-----------------------|-----------|

|                       | -                                                |
|-----------------------|--------------------------------------------------|
| Sine Waves            | 0.05, 0.5, 1, 10, 25, 30, 40, 50, 60, and 100 Hz |
| Square Waves          | 0.125, 2 Hz                                      |
| Pulse                 | 60bpm or 240bpm                                  |
| Triangle Wave         | 2 Hz                                             |
| Performance amplitude | 0.5 to 5.0 mV in 0.5 mV steps                    |

#### 3.1.4. Pacer Waveforms

Selecting **F4** in the **ECG Menu** displays the **Pacer Waveforms** menu. This screen shows the current settings. The up & down navigation keys can be used to highlight the parameter to change and the left & right navigation keys to select the required parameter.

| Pacer Waveforms |        | <mark>و</mark> |
|-----------------|--------|----------------|
| ASYNC           |        |                |
| Asynchronous 7  | ′5 bpm |                |
| Amplitude       | 2.0mV  |                |
| Width           | 2.0ms  |                |
| X               |        | ~              |

Selecting **F3** displays the **R-Wave Detection** menu. The up & down navigation keys can be used to highlight the parameter to change and the left & right navigation keys to select the required parameter.

| R-Wa      | we Detection | ۹<br>چ |
|-----------|--------------|--------|
| F         | R-WAVE       |        |
| Rate      | 30bpm        |        |
| Amplitude | e 1.0mV      |        |
| Width     | 8ms          |        |
|           |              | ~~     |

Selecting **F5**, in either screen, displays a visual representation of the waveform expected to be found on the monitor with the current settings.

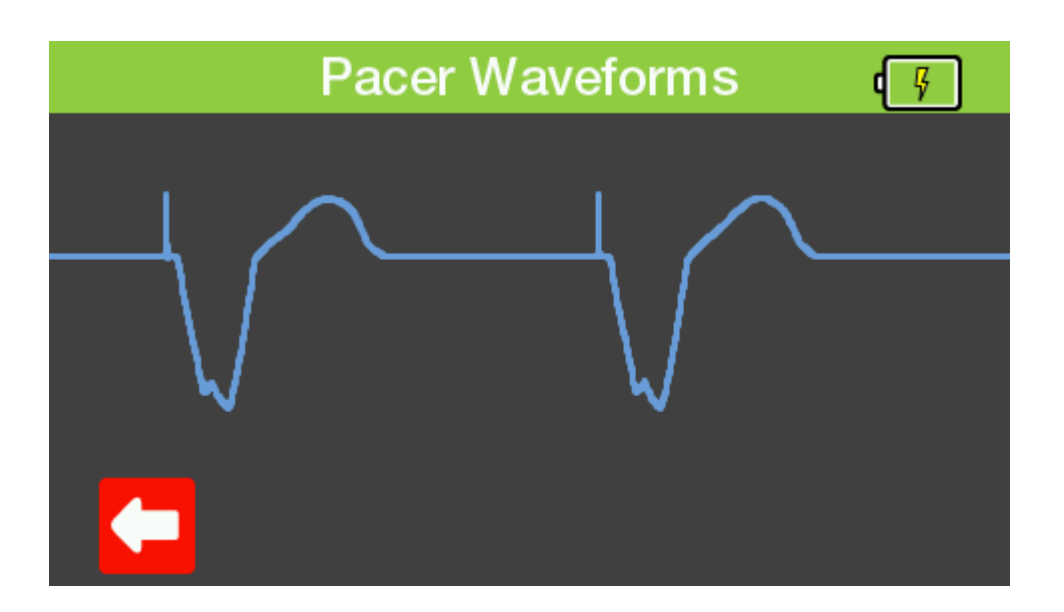

To leave any of these screens select the back button, **F1**, to go back to the previous menu or the **Home** button to go back to the **Home** screen.

#### Available Pacer Waveforms

| Simulated Rhythms | Asynchronous at 75 bpm            |
|-------------------|-----------------------------------|
|                   | Demand with frequent Sinus beats  |
|                   | Demand with occasional Sinus beat |
|                   | Atrioventricular sequential       |
|                   | Non-Capture                       |
|                   | Non-Function                      |
| Amplitude         | 1.0, 2.0, 5.0, 10.0 mV            |
| Width             | 0.1, 0.2, 0.5, 1.0, 2.0 ms        |

| R-Wave Detector Rate | 30, 60, 80, 120, 200, 250 bpm                              |
|----------------------|------------------------------------------------------------|
| R-Wave Amplitude     | 0.5, 1.0, 1.5, 2.0, 2.5, 3.0, 3.5, 4.0, 4.5, 5.0 mV        |
| R- Wave Width        | 8, 10, 12, 20, 40, 60, 80, 100, 120, 140, 160, 180, 200 ms |

#### 3.1.5. Fetal Maternal

Selecting **F5** in the **ECG Menu** displays the **Fetal Maternal** menu. This screen shows the current settings. The up & down navigation keys can be used to highlight the parameter to change and the left & right navigation keys to select the required parameter.

| Fe     | etal Maternal | ۹<br>چ |
|--------|---------------|--------|
|        | FETAL         |        |
| FHT    | 60bpm         |        |
| Period | Manual        |        |
| Туре   | Early Dec     |        |
| IUP    | 0mmHg         |        |
|        |               |        |

Selecting F5 starts the timer and selecting F5 again stops the timer.

**Note:** IUP is displayed for information only during the Fetal Simulation.

To leave any of these screens select the back button, **F1**, to go back to the previous menu or the **Home** button to go back to the **Home** screen.

Note: The Fetal simulation is output on IBP1.

#### **Available Fetal Simulation Settings**

| Maternal heart rate (fixed) 80 bpm                                                 |                                                  |
|------------------------------------------------------------------------------------|--------------------------------------------------|
| Fetal heart rate (selectable)                                                      | 60, 90, 120, 140, 150, 210 and 240 bpm           |
| Fetal heart rate (IUP)                                                             | 140 bpm at beginning, then varying with pressure |
| Intrauterine-pressure waveforms Early deceleration, late deceleration, and uniform |                                                  |
| (IBP1)                                                                             | acceleration                                     |
| Simulation period                                                                  | Manual or 2, 3, or 5 minutes                     |

# 3.2. Respiration Settings

Selecting **F2** from the **Home** screen displays the **Respiration** menu. This screen shows the current settings. The up & down navigation keys can be used to highlight the parameter to change and the left & right navigation keys to select the required parameter.

| Respiration |        | ٩Ş |
|-------------|--------|----|
| Rate        | 30brpm |    |
| Variation   | 1.0Ω   |    |
| Baseline    | 500Ω   |    |
| Lead        | 1 (LA) |    |
| Apnea       | Off    |    |

To leave this menu select the **Home** button to go back to the **Home** screen.

#### Available Respiration Settings

| Rate             | 0, 5, 10, 15, 30, 40, 60, 80, 120, 180 brpm |
|------------------|---------------------------------------------|
| Resistance       | 0.2, 0.5, 1.0, 3.0 Ω                        |
| Variations       |                                             |
| Base Resistances | 500, 1000, 1500 and 2000 Ω                  |
| Lead selection   | Lead 1 (LA) and 2 (LL), user selectable     |
| Apnea Simulation | ON / OFF                                    |

# 3.3. Temperature Settings

Selecting **F3** from the **Home** screen displays the **Temperature** menu. This screen shows the current settings. The left & right navigation keys can be used to select a preferred setting. Alternatively, the function keys, **F1 to F4**, can be used as fast keys to select a corresponding temperature.

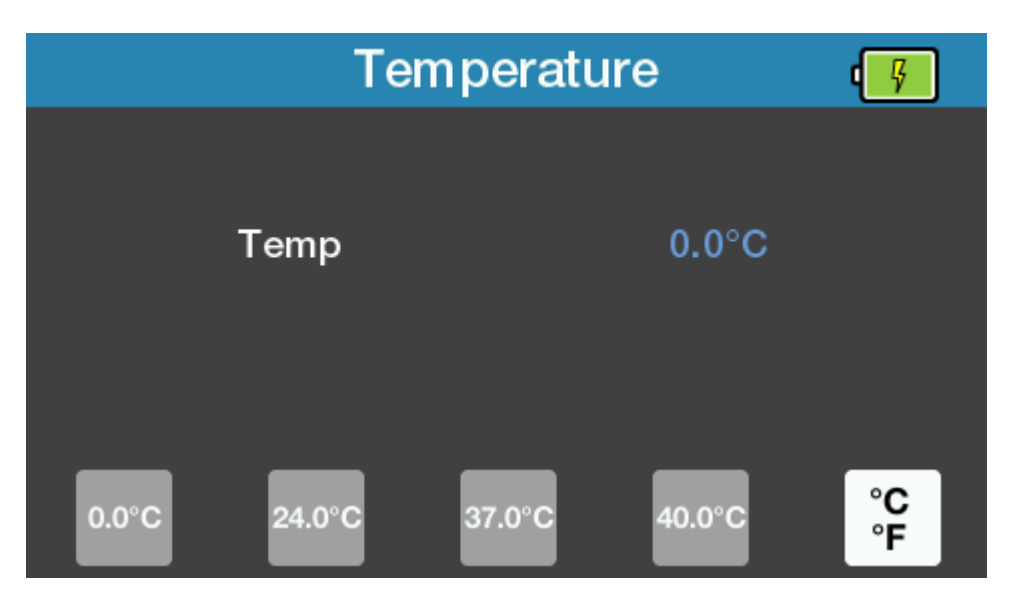

The function key F5 can be used to switch between °C & °F.

|        | Temperature |        |         | ۹.       |
|--------|-------------|--------|---------|----------|
|        | Temp        |        | 32.0°F  |          |
| 32.0°F | 75.2°F      | 98.6°F | 104.0°F | °C<br>°F |

To leave this menu select the **Home** button to go back to the **Home** screen.

#### **Available Temperature Settings**

| Simulation       | YSI 400 / 700A / 700B Static                    |
|------------------|-------------------------------------------------|
| Temperature unit | °C or °F, user selectable                       |
| Range            | pre-set 4 values at 0.0, 24.0, 37.0, and 40.0°C |
|                  | pre-set 4 values at 32.0, 75.2, 98.6, 104.0°F   |
| Accuracy         | ± 0.1 °C / °F                                   |
| Connector        | mini DIN style                                  |

# 3.4. Invasive Blood Pressure Settings

Selecting **F4** from the **Home** screen displays the **Invasive Blood Pressure** menu. This screen shows the current settings.

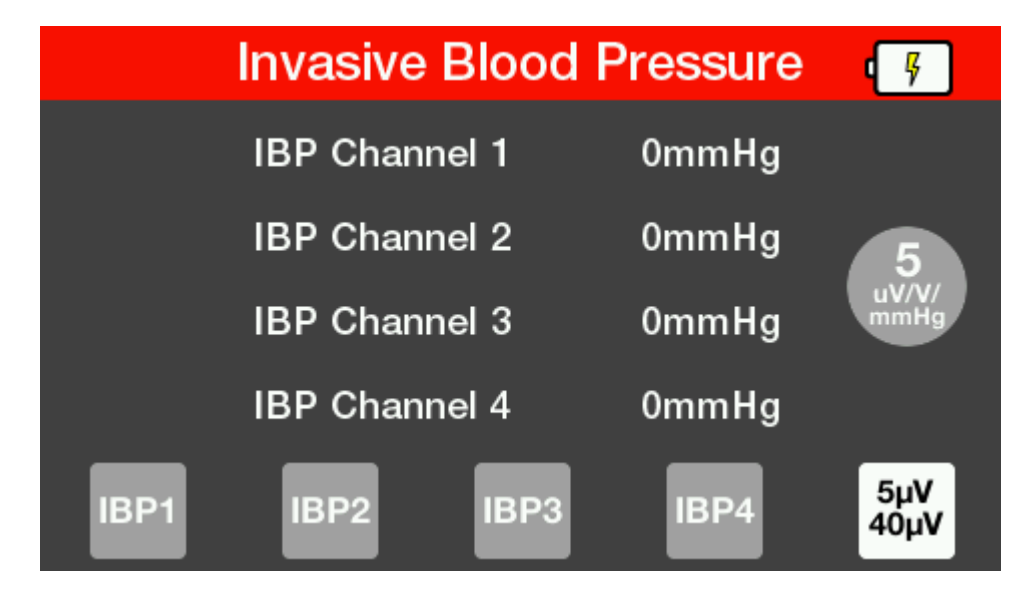

Use function keys **F1 to F4** to select the required channel. The up & down navigation keys can be used to highlight the parameter to change and the left & right navigation keys to select the required parameter.

| IBP (    | ۰Ş     |               |
|----------|--------|---------------|
| Static   | 0mmHg  |               |
| Dynamic  | Off    | 40            |
| Artifact | Off    | uV/V/<br>mmHg |
| Mode     | Manual |               |
|          |        | 5μV<br>40μV   |

Setting **Auto** in **Mode** will cycle through all of the Dynamic settings one by one for 15 seconds each.

Note: Auto mode is only available on channel 1.

Selecting F3 resets all values back to zero.

The function key **F5** can be used to switch the simulated sensitivity between  $5\mu$ V and  $40\mu$ V.

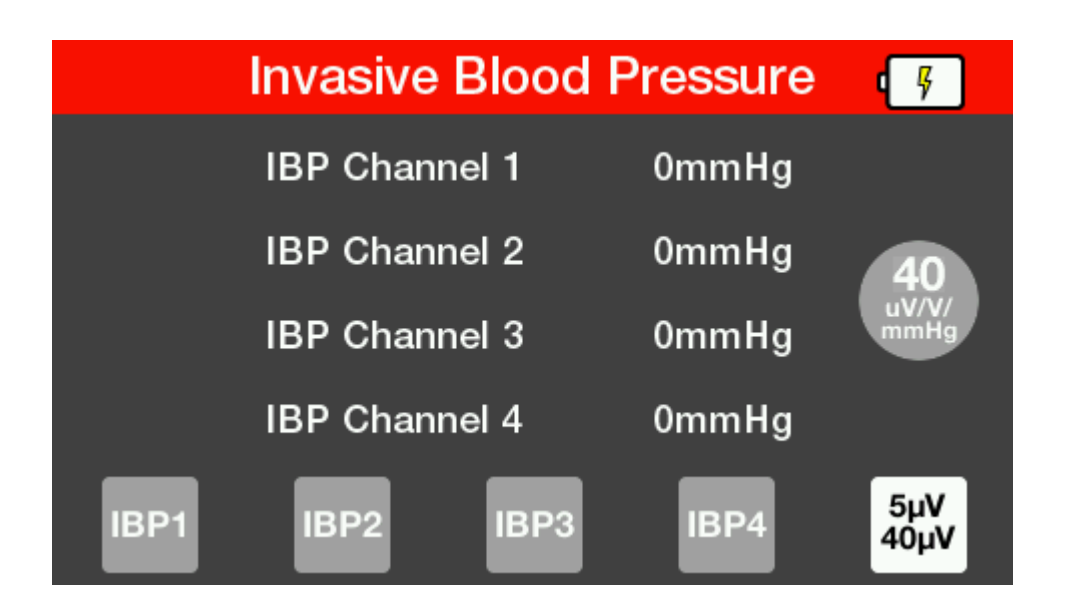

To leave this menu select the **Home** button to go back to the **Home** screen.

#### **Available IBP Settings**

| Channels              | 4                                                       |  |
|-----------------------|---------------------------------------------------------|--|
| Static Pressure       | -10,-5,0,20,40,50,60,80,100,150,160,200,240,320,400mmHg |  |
| Dynamic Simulation    | Arterial [ART] 120/80                                   |  |
|                       | Radial Artery [RA] 120/80                               |  |
|                       | Left Ventricle [LV] 120/00                              |  |
|                       | Right Ventricle [RV] 25/00                              |  |
|                       | Left Atrium [LA] 14/4                                   |  |
|                       | Pulmonary Artery Wedge [PAW] 10/2                       |  |
|                       | Pulmonary Artery [PA] 25/10                             |  |
|                       | Right Atrium (central venous) [CVP] 15/10               |  |
| Auto sequence         | Cycle through simulations with 15 second step duration: |  |
| (Channel 1 only)      | Arterial [ART] 120/80                                   |  |
|                       | Radial Artery [RA] 120/80                               |  |
|                       | Left Ventricle [LV] 120/00                              |  |
|                       | Right Ventricle [RV] 25/00                              |  |
|                       | Pulmonary Artery Wedge [PAW] 10/2                       |  |
|                       | Pulmonary Artery [PA] 25/10                             |  |
|                       | Right Atrium (central venous) [CVP] 15/10               |  |
| Simulated sensitivity | 5µV/V/mmHg or 40µV/V/mmHg (user selectable)             |  |

## 3.5. Cardiac Output Settings

Selecting **F5** from the **Home** screen displays the **Cardiac Output** menu. This screen shows the current settings. The up & down navigation keys can be used to highlight the output and the left & right navigation keys to select the required output rate. Alternatively, the function keys **F2 to F4** can be used.

Note: The blood temperature must be set to 37°C.

In addition, the up & down arrow keys can be used to highlight the Injection temperature and the left & right navigation keys to select the preferred temperature. Note, the Calibration Coefficient is set by the temperature.

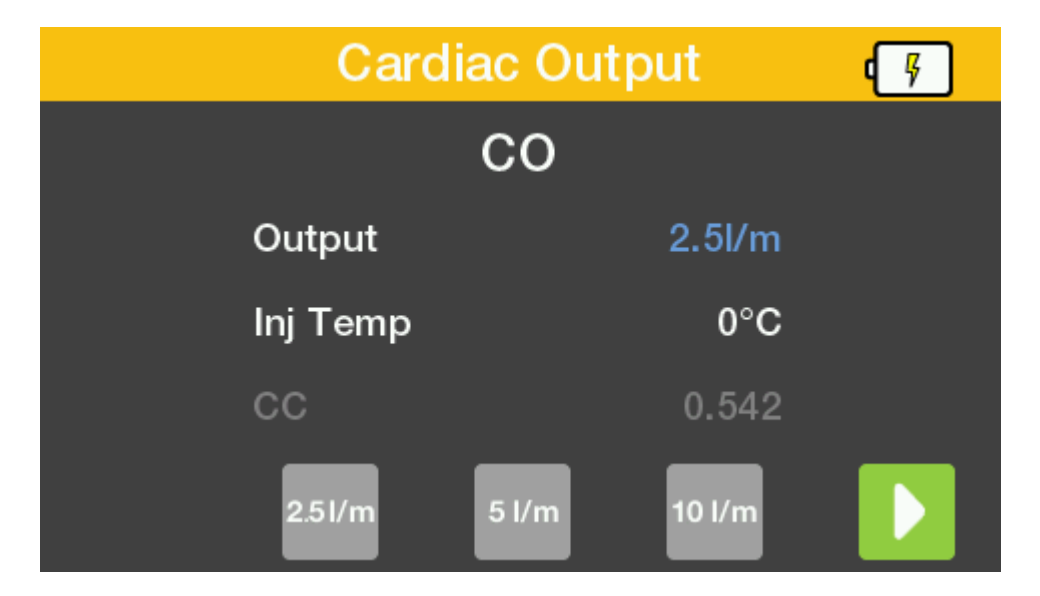

Selecting F5 starts the timer and selecting F5 again stops the timer.

| Cardia   | Cardiac Output |  |  |
|----------|----------------|--|--|
|          | со             |  |  |
| Output   | 2.5l/m         |  |  |
| Inj Temp | 0°C            |  |  |
| сс       | 0.542          |  |  |
| 2.5l/m   | 5 l/m 10 l/m   |  |  |

#### **Available Cardiac Output Settings**

| Output                  | 2.5, 5.0 and 10.0 l/min<br>Faulty Injectate, L to R Shunt and Cal Pulse |
|-------------------------|-------------------------------------------------------------------------|
| Injectate temperature   | pre-set values at 0 °C (32.0 °F) and 24 °C (75.2 °F)                    |
| Calibration Coefficient | 0.542 (0°C / 32.0 °F injectate),                                        |
| (set by temperature)    | 0.595 (24 °C / 75.2 °F injectate)                                       |

# 4. Maintaining the PatSim 400

# 4.1. Cleaning the PatSim 400

The PatSim 400 case can be cleaned with a damp cloth with, if necessary, a small amount of mild detergent. However, care must be taken to prevent excessive moisture around the socket panel or in the lead storage area.

Do not allow liquid inside the PatSim 400 or near the sockets. Do not use abrasives, solvents or alcohol.

If any liquid is spilt into the PatSim 400 case, the simulator should be returned for repair, stating the cause of the defect.

# 4.2. User Maintenance

The PatSim 400 is a rugged quality instrument. However, care should always be taken when using, transporting and storing this type of equipment. Failure to treat the product with care will reduce both the life of the instrument and its reliability.

If the PatSim 400 is subject to condensation, allow the tester to completely dry before use.

- Always check the PatSim 400 and supplied accessories for signs of damage and wear before use.
- Do not open the PatSim 400 under any circumstances.
- Keep the instrument clean and dry.
- Avoid testing in conditions of high electrostatic or electromagnetic fields.
- Maintenance should only be performed by authorised personnel.
- There are no user replaceable parts in the PatSim 400.
- The unit should be regularly calibrated (at least annually).

# 5. Specifications

# 5.1 Technical Specifications

#### **General ECG**

Lead V5 Lead V6

Simulation

Heart rate

Accuracy

ST Segments

Neonatal Mode

Amplitude (lead II)

Amplitude Accuracy

| Simulation |  |  |
|------------|--|--|
| Lead I     |  |  |
| Lead II    |  |  |
| Lead III   |  |  |
| Lead V1    |  |  |
| Lead V2    |  |  |
| Lead V3    |  |  |
| Lead V4    |  |  |

Full 12 lead ECG with independent outputs for each signal lead

Full 12 lead ECG with independent outputs for each signal lead 18 selectable values 30-300 bpm ±1bpm or 1% 0.05 mV to 0.45 mV (0.05 mV steps)

0.5 mV to 5.5 mV (0.5 mV steps) ± 2% 18 selectable values, 8 elevated & 8 depressed ECG R wave width is reduced to 40ms

#### **Arrhythmia Waveforms (Atrial)**

**ECG Normal Sinus Rhythm** 

Amplitude (lead II) 0.5 mV to 5.5 mV (0.5 mV steps) Amplitude Accuracy Ventricular Waveforms Bigeminy Trigeminy Ventricular Fibrillation (coarse) Ventricular Fibrillation (fine) Ventricular Tachycardia Supraventricular Waveforms Atrial Fibrillation fine **Atrial Flutter** Atrial Tachycardia Missing beat Nodal rhythm Paroxysmal Atrial Tachycardia Sinus Arrhythmia Supraventricular Tachycardia

0.05 mV to 0.45 mV (0.05 mV steps)

± 2% Asystole

70% 100% 30% 24% 48% 100% 120% 112%

80%

Atrial Fibrillation coarse

Atrial Conduction Waveforms

Premature Waveforms

Performance Waveforms

Square Waves Triangle Wave Pulse Sine Waves R-Wave Detector Test

Haver-triangle Width Performance amplitude

#### **Pacer Waveforms**

Simulated Rhythms

Pulse amplitude Accuracy Width Accuracy

#### **R Wave Detection**

Heart Rate Amplitude R wave width First Degree AV Block Left Bundle Branch Block Right Bundle Branch Block Second Degree AV Block - Mobitz I Second Degree AV Block - Mobitz II Third Degree AV Block Premature Atrial Contraction Premature Nodal Contraction Premature Left Ventricle Contraction Premature Left Ventricle Contraction - early Premature Left Ventricle Contraction - R on T Premature Right Ventricle Contraction Premature Right Ventricle Contraction - early Premature Right Ventricle Contraction - R on T Premature Ventricular Contraction - 6 / min Premature Ventricular Contraction – 12 / min Premature Ventricular Contraction - 24 / min Premature Ventricular Contraction - frequent multifocal

2 Hz, 0.125 Hz 2 Hz 60bpm or 240bpm 0.05, 0.5, 1, 10, 25, 30, 40, 50, 60, and 100 Hz 60 BPM haver-triangle wave with selectable width and amplitude 12 selectable values between 8 and 200 msec 0.5 to 5.0 mV in 0.5 mV steps

Asynchronous at 75 bpm Demand with frequent sinus beat Demand with occasional sinus beat A-V sequential Non-capture Non-function 1.0, 2.0, 5.0, 10.0 mV ±10% 5 selectable values 0.1-2.0 ms. ± 5%.

6 selectable values 30-250 BPM 0.05 mV to 0.50 mV (0.05 mV steps) 13 selectable values 8-200ms

#### **RIGEL MEDICAL**

#### **Cardiac Output**

Catheter type Calibration coefficient Blood Temperature Injectate volume Injectate Temperature Cardiac output Connector

#### **Respiration Simulation**

Rates Resistance Variations Accuracy Base resistances Accuracy Lead selection Apnoea Simulation

**Temperature Simulation** 

SimulationYSI 400 / 700A / 700B StaticTemperature unit°C or °F, user selectableRangepre-set 4 values at 0.0, 24.0, 37.0, and 40.0°Cpre-set 4 values at 32.0, 75.2, 98.6, 104.0°F± 0.1 °C / °FAccuracy± 0.1 °C / °FConnectormini DIN style

Baxter Edwards, 93a-131-7f

0 °C or 24 °C  $\pm$  2 % value

2.5 l/min. 5 l/min. 10 l/min ± 5 %

500, 1000, 1500 and 2000  $\Omega$ 

1 (LA), 2(LL) user selectable

0, 5, 10, 15, 30, 40, 60, 80, 120, 180 brpm

37 °C (98.6 °F) ± 2 %

mini DIN style

0.2, 0.5, 1.0, 3.0 Ω

Manual on/off

10 cc

±10%

±5%

0.542 (0 °C injectate), 0.595 (24 °C injectate)

#### **Invasive Blood Pressure Simulation**

| Channels                    | 4 channels                                |
|-----------------------------|-------------------------------------------|
| Static Pressure Channel 1   | -10, 0, 80, 160, 240, 320, 400 mmHg       |
| Static Pressure Channel 2   | -10, 0, 50, 100, 150, 200, 240 mmHg       |
| Static Pressure Channel 3&4 | -5, 0, 20, 40, 60, 80, 100 mmHg           |
| Dynamic Simulation          | Arterial [ART] 120/80                     |
|                             | Radial Artery [RA] 120/80                 |
|                             | Left Ventricle [LV] 120/00                |
|                             | Right Ventricle [RV] 25/00                |
|                             | Right Atrium (central venous) [CVP] 15/10 |
|                             | Pulmonary Artery [PA] 25/10               |
|                             | Pulmonary Artery Wedge [PAW] 10/2         |
|                             | Left Atrium [LA] 14/4                     |
| Auto sequence (C1 only)     | Cycle through simulations with 15 second  |
|                             | step duration:                            |
|                             | Arterial [ART] 120/80                     |
|                             | Radial Artery [RA] 120/80                 |
|                             | Left Ventricle [LV] 120/00                |
|                             | Right Ventricle [RV] 25/00                |
|                             | Pulmonary Artery Wedge [PAW] 10/2         |
|                             | Pulmonary Artery [PA] 25/10               |
|                             | Right Atrium (central venous) [CVP] 15/10 |

#### **RIGEL MEDICAL**

Accuracy Excitation voltage Impedance Simulated sensitivity Connector

#### UniPulse 400 USER MANUAL

± 1mmHg 2V to 16V 350Ω Nominal 5µV/V/mmHg or 40µV/V/mmHg (user selectable) mini DIN style

#### **Cardiac Output Simulation**

Catheter type Calibration Coefficient Blood temperature Injectate volume Injectate temperature Cardiac output Connector Baxter Edwards, 93a-131-7f 0.542 (0°C injectate), 0.595 (24 °C injectate) 37 °C (98.6 °F) ± 2 % 10 cc 0 °C or 24 °C ± 2 % value 2.5 l/min, 5 l/min, 10 l/min ± 5 % mini DIN style

### **5.2. General Specifications**

#### **General Specifications**

Mains power/Battery info

Charge time (new battery) Battery life

Weight Dimensions

#### Serviceability

Warranty Calibration

#### Environmental

Operating conditions Storage environment Environmental protection Impact Rating

#### **Electrical Interfaces**

ECG (& respiration) IBP 1 - 4 Temperature output Cardiac output USB Port 3.7V 3900mAh 14.4WH Li-Ion battery 5V 1A USB micro-B power supply 100-240V ~ 50/60Hz 0.18A max. Up to 6 hours Up to 8 hours (depending on simulation and screen brightness) 0.70 Kg / 1.5 lbs 180 x 150 x 55 mm, 7.1 x 5.9 x 2.2 inch

5 years [terms and conditions apply] 1 year

10 - 40°C (50 - 104°F) 0-90% RH - NC -15 - 60°C (5 - 140°F) 0-90% RH - NC IP40 IK08

10 x 4 mm sockets 6 pin mini DIN 8 pin mini DIN 8 pin mini DIN micro

# 6. Appendix

# 6.1. Invasive Blood Pressure Socket Wiring Diagram

The wiring diagram for any of the IBP sockets is as follows:

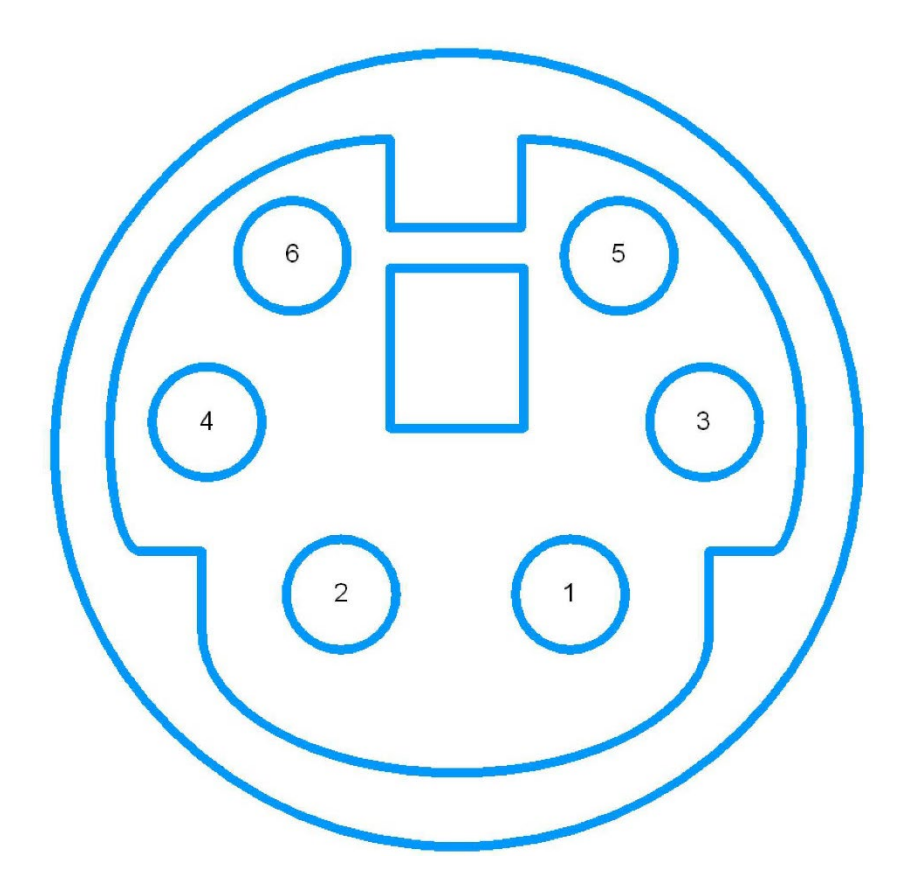

#### Notes;

1. Pinout:

- 1 +VE Excitation
- 2 No Connection
- 3 +VE Output
- 4 -VE Excitation
- 5 No Connection
- 6 -VE Output
- 2. IBP 1 and 2 pinouts are identical
- 3. Pinout with respect to looking at the PatSim 400

## 6.2. Temperature Socket Wiring Diagram

The wiring diagram for the Temperature Output socket is as follows:

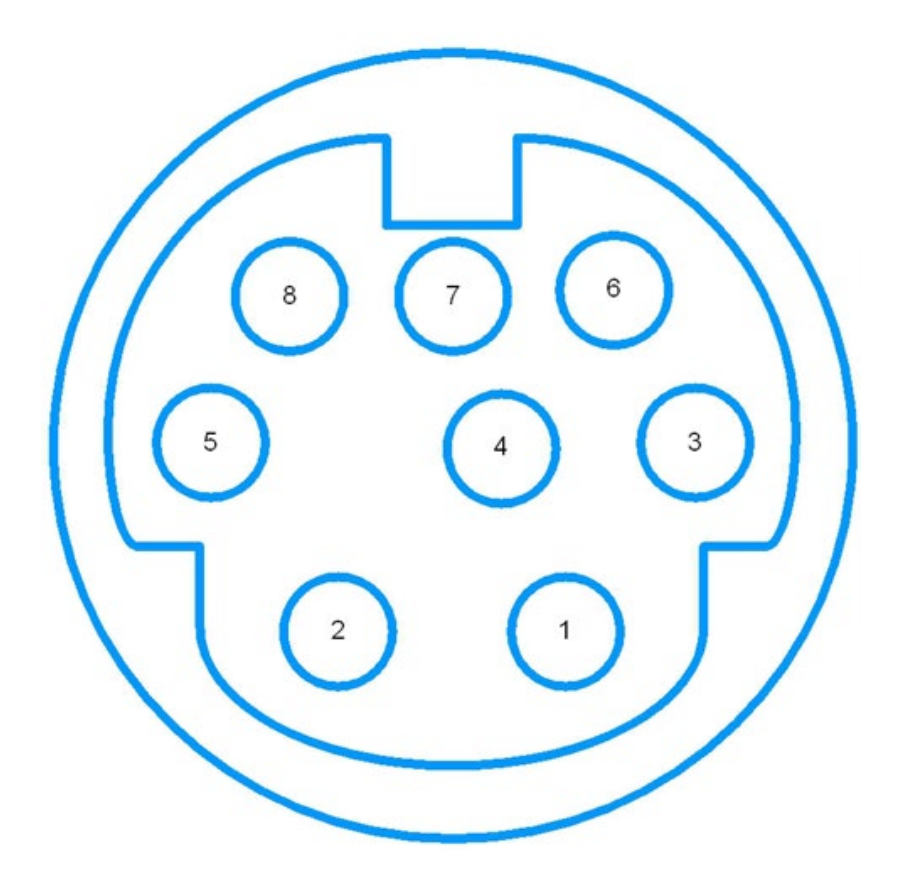

#### Notes;

1. Pinout:

- 1 No Connection
- 2 YSI 400
- 3 No Connection
- 4 No Connection
- 5 YSI 700B
- 6 No Connection
- 7 Temp Common
- 8 YSI 700A

#### 2. Pinout with respect to looking at the PatSim 400

# 6.3. Cardiac Output Socket Wiring Diagram

The wiring diagram for the Cardiac Output socket is as follows:

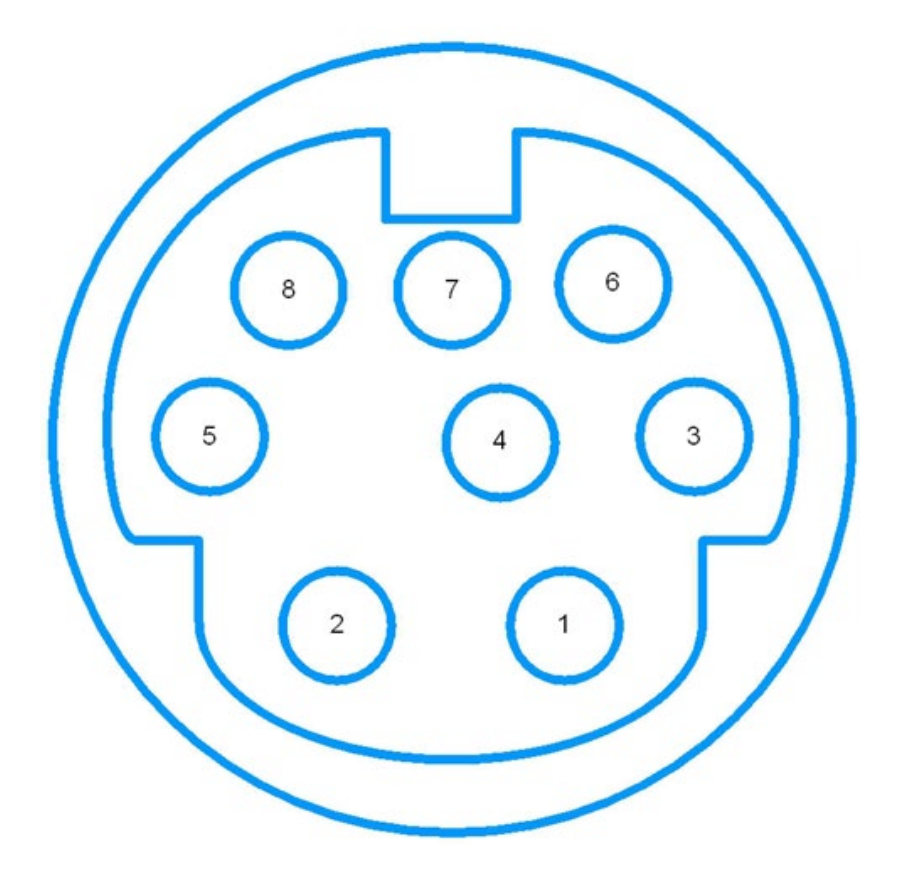

#### Notes;

1. Pinout:

- 1 No Connection
- 2 No Connection
- 3 No Connection
- 4 CO Delta Ohms
- 5 No Connection
- 6 CO Ground
- 7 No Connection
- 8 No Connection

2. Pinout with respect to looking at the PatSim 400

# 7. Support

## 7.1. Contact Us

#### **Sales and Delivery enquiries**

Tel: +44 (0) 191 586 3511 Fax: +44 (0) 191 586 0227 Email: sales@rigeImedical.com

#### **Technical enquiries**

Tel: +44 (0) 191 586 3511 Email: support@rigeImedical.com

#### Service, Calibration and Repair

Email: service@calibrationhouse.com Tel: +44 (0) 191 587 8739 +44 (0) 191 587 4962 Web: www.calibrationhouse.com

#### **Rigel Medical**

15 - 18 Bracken Hill South West Industrial Estate Peterlee County Durham SR8 2SW United Kingdom

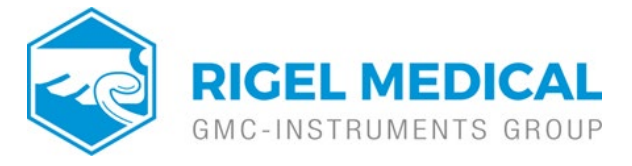

Rev 1